# Figure - Bug #115614

测试 Test-ST # 114575 (New): V5.0功能测试票

测试 Test-ST # 114577 (New): Launcher/SystemUI

# 【AF】【EVT】【控制中心】编辑图标的尺寸不对

2023-01-31 17:49 - CD TEST-方永红

| Status:          | CLOSED      | Start date:       | 2023-01-31                                     |
|------------------|-------------|-------------------|------------------------------------------------|
| Priority:        | Normal      | Due date:         |                                                |
| Assignee:        | CD TEST-方永红 | % Done:           | 100%                                           |
| Category:        | CD-FW       | Estimated time:   | 0.00 hour                                      |
| Target version:  |             |                   |                                                |
| Need_Info:       |             | Found Version:    | FlatBuild_HH_VX1_MCE_FSE.M.R.user.01.00.0070.3 |
| Resolution:      | FIXED       | Degrated:         | No                                             |
| Severity:        | Normal      | Verified Version: | FlatBuild_HH_VX1_MCE_FSE.M.R.user.01.00.0071.) |
| Reproducibility: | Every time  | Fixed Version:    | 2023-02-02                                     |
| Test Type:       | ST          | Root cause:       | 调整UI                                           |
| Description      |             | •                 |                                                |
|                  |             |                   |                                                |

## 【前提条件】

# 1、设备已开机

## 【测试步骤】

- 1、打开控制中心
- 2、查看编辑图标尺寸

#### 【预期结果】

2、内部编辑图标大小为32px\*32px

## 【实际结果】

3、内部编辑图标大小远大于规定值

#### History

#### #1 - 2023-02-01 20:38 - IoT scm

Gerrit Merge Information :

| ID                                                                                                    | Project                          | Branch                                | Uploader                  |  |  |  |
|----------------------------------------------------------------------------------------------------|----------------------------------|---------------------------------------|---------------------------|--|--|--|
| 178622                                                                                                    | general/platform/frameworks/base | Pre_figure_turbox-c2130c-la1.1-qssi12 | caoqg0702@thundersoft.com |  |  |  |
|                                                                                                    |                                  | -dev                                  |                           |  |  |  |
|                                                                                                    |                                  |                                       |                           |  |  |  |
|                                                                                                    |                                  |                                       |                           |  |  |  |
|                                                                                                    |                                  |                                       |                           |  |  |  |
| AF:QuickSettings: Modify edit button icon sizeTC-RID: 1201-0201903IssueID: TS-R-BUG-115614Change-Id: Iddf39a7f90a966c3d46c9ba4afa8af53cefd401c |                                  |                                       |                           |  |  |  |

#### #2 - 2023-02-01 20:40 - CD FW 曹覃刚

- Status changed from New to RESOLVED
- Assignee changed from CD FW 曹覃刚 to CD TEST-方永红
- % Done changed from 0 to 100
- Resolution changed from -- to FIXED
- Degrated changed from -- to No
- Fixed Version set to 2023-02-02
- Root cause set to 调整UI

#3 - 2023-02-02 10:52 - CD TEST-方永红

- Status changed from RESOLVED to VERIFIED

- Verified Version set to FlatBuild\_HH\_VX1\_MCE\_FSE.M.R.user.01.00.0071.X101

2.2 验证通过

#4 - 2023-02-02 10:52 - CD TEST-方永红

- Status changed from VERIFIED to CLOSED

Files

1749.png

124 KB

2023-01-31

CD TEST-方永红